## Honeywell

# W8635A Equipment Interface Module

#### INSTALLATION INSTRUCTIONS

## APPLICATION

The W8635A Equipment Interface Module (EIM) provides 24 Vac control of single or multistage conventional HVAC equipment when used with a T8635L Microelectronic Communicating Programmable Thermostat. The W8635A can be used with up to 2 heat/2 cool conventional applications. See Table 1.

Table 1. Description.

| Model  | Application           | Stages        | Terminals              | Comments                      |
|--------|-----------------------|---------------|------------------------|-------------------------------|
| W8635A | Conventional gas, oil | Up to 2 heat/ | 1, 2, 3, C, R, Rh, Rc, | Use with T8635L Communicating |
|        | or electric heat      | 2 cool        | G, W1, W2, Y1, Y2      | Thermostat                    |

## INSTALLATION

### When Installing this Product...

- 1. Read these instructions carefully. Failure to follow these instructions can damage the product or cause a hazardous condition.
- 2. Check the ratings given in the instructions and on the product to make sure the product is suitable for vour application.
- Installer must be a trained, experienced service technician
- 4. After completing installation, use these instructions to check out the product operation.

## 

Voltage Hazard. Can cause electrical shock or equipment damage.

Disconnect power before supply before beginning installation.

## Location

## 

Mounting Location Hazard. Mounting W8635A inside HVAC equipment can damage the EIM. Mount the W8635A only on the outside of HVAC equipment.

Locate the W8635A in the equipment room near 1. the HVAC equipment. See Fig. 1.

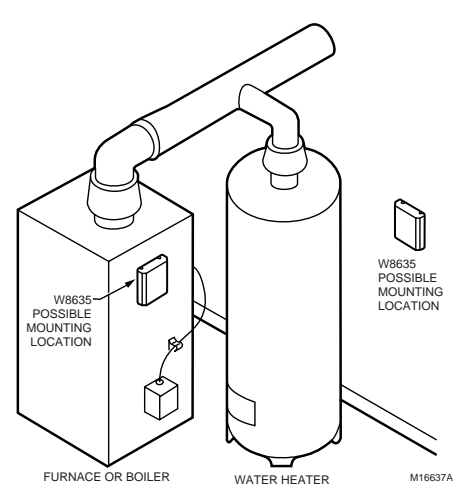

#### Fig. 1. Selecting W8635A Equipment Interface Module location.

- Remove the cover from the W8635A by pulling on the edge of the module.
- 3. Locate the two mounting holes. See Fig. 2.

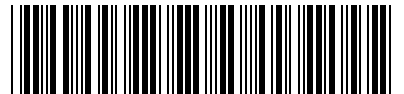

® U.S. Registered Trademark

Copyright © 2000 Honeywell Inc. ( All Rights Reserved Download from www.Somanuals.com. All Manuals Search And Download.

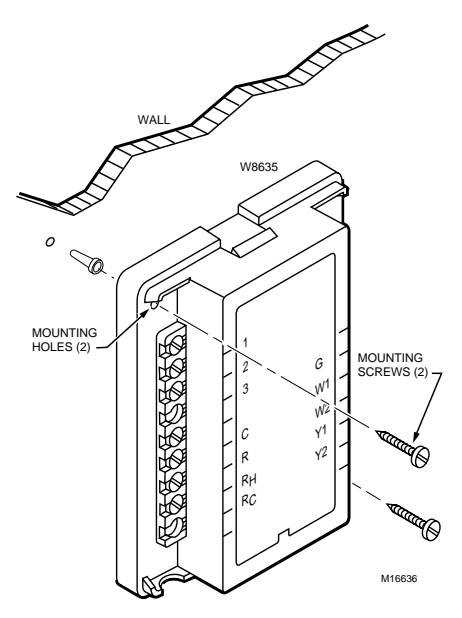

#### Fig. 2. Mounting W8635A Equipment Interface Module.

- 4. Position the W8635A on the wall or on the cold air return.
- 5. Level the W8635A for appearance only; the device functions properly even when not level.
- 6. Use a pencil to mark the position of the mounting holes on the wall or cold air return.
- Remove the W8635A from the wall or cold air return and drill 3/16 in. holes in the wall (if drywall) where marked. For firmer materials such as plaster or wood, drill 7/32 in. holes.
- 8. When mounting on the cold air return, drill a pilot hole where marked.
- **9.** Gently tap the anchors (provided) into the holes until flush with the wall.
- 10. Reposition the W8635A over the holes.
- 11. Loosely insert the screws into the holes and tighten each screw.

## WIRING

All wiring must comply with local electrical codes and ordinances. See Fig. 4 through 6 wiring diagrams for specific equipment applications. Refer to Table 2 for terminal designations.

## 

Voltage Hazard. Can cause electrical shock or equipment damage. Disconnect power before beginning installation.

- 1. Loosen the terminal screws on the W8635A and connect the system wires. See Fig. 3.
- Securely tighten each terminal screw.

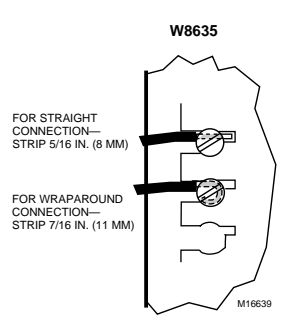

#### Fig. 3. Wiring the W8635A terminals.

#### Table 2. Terminal Designations.

| W8635A<br>Terminal<br>Designations | Function                                  |
|------------------------------------|-------------------------------------------|
| 1                                  | To Communicating Thermostat<br>Terminal 1 |
| 2                                  | To Communicating Thermostat<br>Terminal 2 |
| 3                                  | To Communicating Thermostat<br>Terminal 3 |
| R                                  | 24 Vac System Transformer                 |
| Rh                                 | 24 Vac Heating Transformer                |
| Rc                                 | 24 Vac Cooling Transformer                |
| С                                  | 24 Vac Transformer Common                 |
| G                                  | Fan Relay                                 |
| W1                                 | Stage 1 Heat Relay                        |
| W2                                 | Stage 2 Heat Relay                        |
| Y1                                 | Stage 1 Cool Relay                        |
| Y2                                 | Stage 2 Cool Relay                        |
| Green LED                          | Indicates Data Communication              |

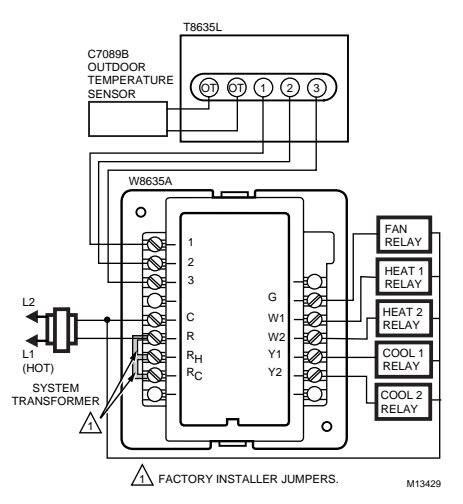

#### Fig. 4. 2H/2C single transformer.

Download from Www.Somanuals.com. All Manuals Search And Download.

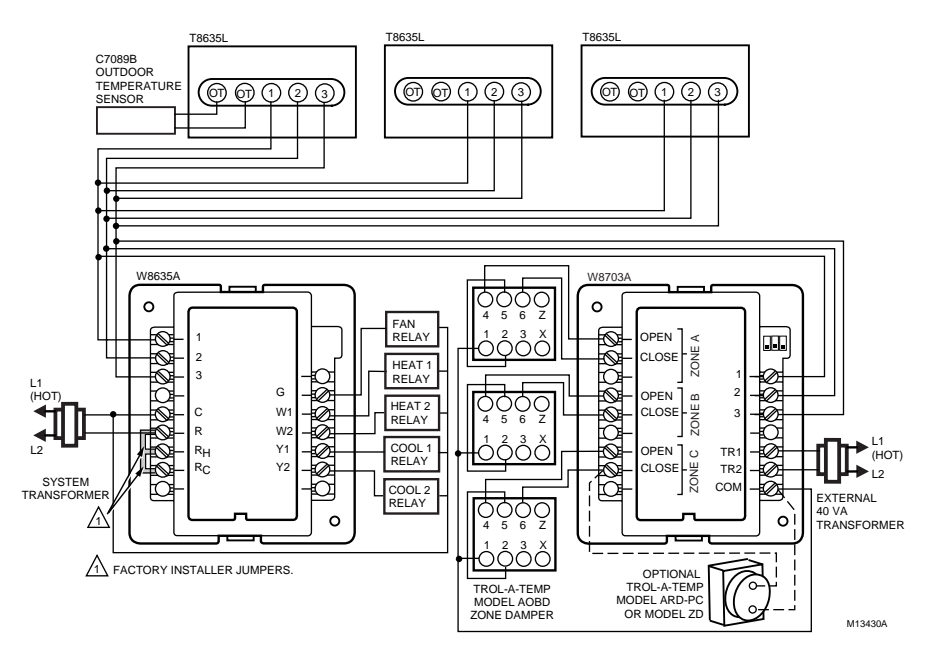

Fig. 5. Three zone configuration.

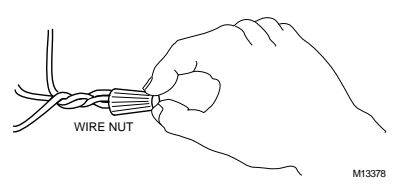

## Fig. 6. Using wire nut to pigtail a connection when three or more wires are terminated at one terminal.

### **Discovery Mode**

Discovery mode begins when the T8635L Thermostat and W8635 EIM are first installed and power is connected:

- The W8635 EIM transmits information to the T8635L Thermostat that indicates the maximum number of stages that are enabled and the type of EIM connected.
- The thermostat receives information from the W8635 and then sets the cycle rates and equipment types automatically.

## **Stage Configuration**

The W8635A automatically configures the T8635L for two stages of heat and two stages of cool. If using the W8635A and the T8635L on a one heat/one cool application, set Installer Setup No. 5 and 8 to 1 when configuring the T8635L Communicating Thermostat.

For configuration combinations, see Table 3.

Table 3. Stage Combinations.

| Heat Stages | Cool Stages |
|-------------|-------------|
| 1           | 0           |
| 2           | 0           |
| 0           | 1           |
| 0           | 2           |
| 1           | 1           |
| 2           | 2           |

## Cycle Rate

The thermostat automatically sets the cycle rate based on the information it received during Discovery Mode. See Table 4.

To change the default cycle rate settings:

 enter T8635L Thermostat Installer Setup and select the desired cycle rate settings for each stage. (All stages can be set between 1 and 12 cph.)

#### Table 4. Default Cycle Rate Settings.

| W8635A    | 1 <sup>st</sup> | 2 <sup>nd</sup> | 1 <sup>st</sup> | 2 <sup>nd</sup> |
|-----------|-----------------|-----------------|-----------------|-----------------|
| Equipment | Stage           | Stage           | Stage           | Stage           |
| Interface | Heat            | Heat            | Cool            | Cool            |
| Module    | 6 cph           | 6 cph           | 3 cph           | 3 cph           |

### **Electric Heat Setting**

When using the W8635A on an electric heat application, set the T8635L Thermostat Installer Setup No. 4 to 1. This instructs the W8635A EIM to energize the fan with any call for heat.

### Flash COM OK LED Description

- LED blinks rapidly—indicates device is currently transmitting information on the communications bus.
- LED blinks once—indicates device received and acknowledged a message.
- LED on constantly—indicates device failure. Replace device.
- LED off constantly—indicates a wiring problem if device is not functioning properly and there is no LED activity at least once a minute. Check wiring to communications bus terminals 1, 2 and 3.
- NOTE: It is normal for LED to blink continuously during startup and discovery.
- LED blinks continuously—indicates a wiring problem if device is not functioning properly and there is a continuous series of LED blinks. Check wiring to communications bus terminals 1, 2 and 3.

## **INSTALLER SYSTEM TEST**

Use the Installer System Test to check the thermostat and W8635A EIM operation for each thermostat in the system. Table 5 lists the available system tests.

#### Table 5. Installer System Tests.

| Test Number | System Test Description                                                         |
|-------------|---------------------------------------------------------------------------------|
| 10-12       | Heating stages can be turned on and off in sequence                             |
| 30-32       | Cooling stages can be turned on and off in sequence                             |
| 40-42       | Fan and damper test                                                             |
| 60          | Keyboard keys test                                                              |
| 70-74       | Thermostat information including date code and software versions are displayed. |

## 

#### Equipment Damage Hazard. Minimum compressor off-time is bypassed during Installer System Test.

Do not allow compressor rapid cycling (on and off).

Observe compressor protection period.

To start the Installer System Test:

 Press and hold the T8635L Thermostat increase A and decrease ▼ keys at the same time until 10 appears. All display segments display before the 10 appears. See Fig. 7 and 8.

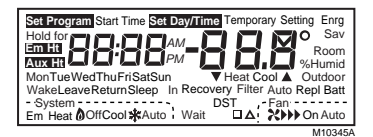

Fig. 7. LCD segments display.

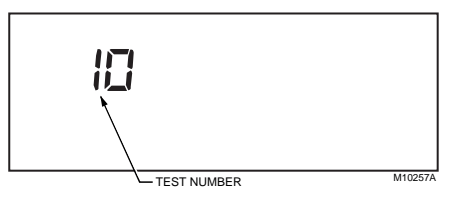

#### Fig. 8. Installer Test Number display.

2. Refer to Table 6 for Installer System Test option.

#### Table 6. Installer System Test Options.

| Key to Press                  | Test Number | Description                          |  |  |
|-------------------------------|-------------|--------------------------------------|--|--|
| Heating Equipment System Test |             |                                      |  |  |
|                               | 10          | Enter Heating Equipment system test. |  |  |
| <b>A</b>                      | 11          | First Stage Heat turns on.           |  |  |
| <b>A</b>                      | 12          | Second Stage Heat turns on.          |  |  |
| ▼                             | 11          | Second Stage Heat turns off.         |  |  |
| ▼                             | 10          | First Stage Heat turns off.          |  |  |
| Cooling Equipment System Test |             |                                      |  |  |
|                               | 30          | Enter Cooling Equipment system test. |  |  |
| <b>A</b>                      | 31          | First Stage Cool turns on.           |  |  |
| <b>A</b>                      | 32          | Second Stage Cool turns on.          |  |  |
| ▼                             | 31          | Second Stage Cool turns off.         |  |  |
| ▼                             | 30          | First Stage Cool turns off.          |  |  |

| Table 6. Installer System Test Options. (Continued)                |                       |                                                                                                    |  |
|--------------------------------------------------------------------|-----------------------|----------------------------------------------------------------------------------------------------|--|
| Key to Press                                                       | Test Number           | Description                                                                                                    |  |
| Fan and Damper Test (Damper Test available only when using W8703A) |                       |                                                                                                    |  |
|                                                                    | 40                    | Enter Fan and Damper test.                                                                                                    |  |
| <b>A</b>                                                           | 41                    | Fan turns on; damper for this zone opens.                                                                                                    |  |
| <b>A</b>                                                           | 42                    | Damper closes for this zone (if not already closed); fan stays on.                                                                                         |  |
| ▼                                                                  | 41                    | Damper opens for this zone.                                                                                                    |  |
| ▼                                                                  | 40                    | Fan turns off.                                                                                                    |  |
| Key Operation Test                                                 |                       |                                                                                                    |  |
|                                                                    | 60                    | Enter Key Operation test.                                                                                                    |  |
| Press any key to test if the k                                     | ey is functional. Eac | h time a key is pressed, a different number is displayed. This                                                                                             |  |
| indicates the key is function                                      | ing properly. Pressin | g (a) enters the next test.                                                                                                    |  |
| Thermostat Information                                             |                       |                                                                                                    |  |
|                                                                    | 70                    | Enter Thermostat Information mode.                                                                                                    |  |
| <b>A</b>                                                           | 71                    | Production date code is displayed. The first two large digits are the month and the third digit is the last digit of the year (example: 031 = March 2001). |  |
| <b>A</b>                                                           | 72                    | Software identification code is displayed.                                                                                                    |  |
| <b>A</b>                                                           | 73                    | Software revision number is displayed.                                                                                                    |  |
| <b>A</b>                                                           | 74                    | EEPROM identification code is displayed.                                                                                                    |  |
| Exit Installer Test Mode                                           |                       | •                                                                                                    |  |
| Run<br>Program                                                     |                       | Thermostat returns to normal operating mode.                                                                                                    |  |

#### Table C. Installer Custers T. ... ... -1

## **TROUBLESHOOTING GUIDE**

Refer to Table 7 for troubleshooting information.

| Table 7 | Troubleshooting | Guide. |
|---------|-----------------|--------|
|---------|-----------------|--------|

| Symptom                                       | Possible Cause                                                                                 | Action                                                                                                    |
|-----------------------------------------------|------------------------------------------------------------------------------------------------|----------------------------------------------------------------------------------------------------|
| Display does not come<br>on at thermostat.    | Thermostat is not being powered.                                                               | Check if the thermostat is mounted and latched on the<br>wallplate; if not:                                                    |
| "1 COM", "2 COM" or<br>"3 COM" is displayed.  | Thermostat is unable to communicate with the W8635A.                                           | Check the connection to terminal 1 at the thermostat<br>and W8635A EIM:<br>—replace any broken wires.<br>—cycle power.         |
| System Switch setting<br>displays "off only." | During Discovery Mode, the thermostat did not correctly set the number of heat or cool stages. | Manually run Discovery Mode; see Installer Setup.<br>—manually configure heat and/or cool stages<br>(Installer Setup 5 and 8). |

| Symptom                                                                   | Possible Cause                                                                                                    | Action                                                                                                    |
|---------------------------------------------------------------------------|----------------------------------------------------------------------------------------------------|----------------------------------------------------------------------------------------------------|
| Heating does not come<br>on. System on indicator<br>( 🚵 = heat) displays. | Communication is not being<br>completed.<br>Heat load at W8635A is not<br>connected correctly.                                            | End and repeat the call for heat. Check the Flash COM<br>OK LED on the W8635A EIM while the call is being<br>made.<br>If the Flash COM OK LED does not blink:<br>—check communication Bus wiring.<br>If the Flash COM OK LED blinks:<br>—check that 24 Vac is present at W1 terminal.<br>If 24 Vac is not present:<br>—check R to Rh connection.<br>If the connection is good:<br>— replace the W8635A EIM.                               |
| Cooling does not come<br>on. System on indicator<br>( * = cool) displays. | Communication is not being<br>completed.<br>Cool load at W8635A is not<br>connected correctly.                                            | End and repeat the call for cool. Check the Flash COM<br>OK LED on the W8635A EIM while the call is being<br>made.<br>If the Flash COM OK LED does not blink:<br>— check communication bus wiring.<br>If the Flash COM OK LED blinks:<br>— check that 24 Vac is present at Y1 terminal.<br>If 24 Vac is not present:<br>— check R to Rh to Rc jumper connection.<br>If the R to Rh to Rc connection is good:<br>— replace the W8635A EIM. |
| "wait" is displayed and<br>the call for Cool has not<br>started.          | Compressor protection is in<br>effect.                                                                                                    | Compressor protection can be set from 0 to 5 minutes<br>to prevent compressor damage due to rapid cycling.<br>Wait until the compressor protection period expires.<br>To bypass compressor protection during the installation<br>phase, see the Installer System Test section.                                                                                                    |
| 2 <sup>nd</sup> stage heat or cool does not energize.                     | Stage configuration not set<br>correctly to match the number of<br>selected stages.<br>Cool load at W8635A is not<br>connected correctly. | Set the Stage configuration in Installer Setup for two<br>stages or heat and/or two stages of cool.<br>Check that 24 Vac is present at Y2 or W2 terminal. If<br>24 Vac is not present, all connections are good and the<br>thermostat is correctly configured, replace W8635A EIM.                                                                                                    |
| Fan does not come on with a call for electric heat.                       | Electric heat setting is not<br>configured.<br>Fan load at W8635A is not<br>connected correctly.                                          | Set Installer Setup No. 4 to 1 for electric heat.<br>Check that 24 Vac is present at G terminal. If 24 Vac is<br>not present, all connections are good and the thermostat<br>is configured, replace the W8635A EIM.                                                                                                    |

### Table 7. Troubleshooting Guide. (Continued)

### Honeywell

Home and Building Control Honeywell Inc. Honeywell Plaza P.O. Box 524 Minneapolis, MN 55408-0524

#### Home and Building Control

Honeywell Limited-Honeywell Limitée 155 Gordon Baker Road North York, Ontario M2H 3N7

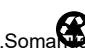

69-1339—2 G.H. Rev. 6-00 Download from Www.Soma

www.honeywell.com

Free Manuals Download Website <u>http://myh66.com</u> <u>http://usermanuals.us</u> <u>http://www.somanuals.com</u> <u>http://www.4manuals.cc</u> <u>http://www.4manuals.cc</u> <u>http://www.4manuals.cc</u> <u>http://www.4manuals.com</u> <u>http://www.404manual.com</u> <u>http://www.luxmanual.com</u> <u>http://aubethermostatmanual.com</u> Golf course search by state

http://golfingnear.com Email search by domain

http://emailbydomain.com Auto manuals search

http://auto.somanuals.com TV manuals search

http://tv.somanuals.com